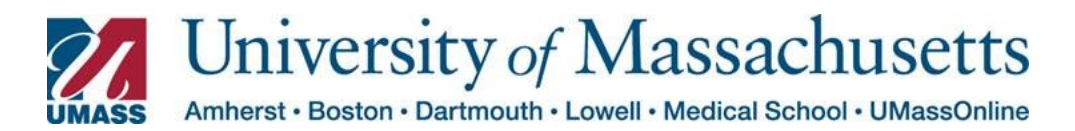

## Reporting Time for Employees in HR Direct for Managers

The Report Time Fluid Timesheet page allows managers and timekeepers to effectively and easily report time for employees.

| Step | Action                                                                           |                                                                                   |                  |  |  |  |  |
|------|----------------------------------------------------------------------------------|-----------------------------------------------------------------------------------|------------------|--|--|--|--|
| 1    | Select Manager Self Service from the dropdown.                                   |                                                                                   |                  |  |  |  |  |
|      | From the Manager Self Service Dashboard select the Timekeeping tile.             |                                                                                   |                  |  |  |  |  |
|      | Approve Payable Time                                                             | ✓ Manager Self Service Timekeeping                                                | ଳ ଦ ଦ <b>ା</b> ( |  |  |  |  |
|      |                                                                                  |                                                                                   |                  |  |  |  |  |
| 2    | The Timekeeping page will open allowing you to retrieve your employees.          |                                                                                   |                  |  |  |  |  |
|      | Click the <b>Get Employees</b> button to access your employees.                  |                                                                                   |                  |  |  |  |  |
|      | ✓ Manager Self Service                                                           | UMass Timekeeping                                                                 | 6                |  |  |  |  |
|      | 🕹 Timesheet 🔹 ^ Enter T                                                          | ime                                                                               |                  |  |  |  |  |
|      | Enter Time Use filters                                                           | to change the search that or Get Employees to apply the default Manager Search Op | vtions.          |  |  |  |  |
|      | Time Summary Get Err                                                             | ployees Filter                                                                    |                  |  |  |  |  |
|      | C Report Time                                                                    |                                                                                   |                  |  |  |  |  |
|      | Time Entry                                                                       |                                                                                   |                  |  |  |  |  |
|      | B Weekly Time Summary                                                            |                                                                                   |                  |  |  |  |  |
|      | Payable Time                                                                     |                                                                                   |                  |  |  |  |  |
|      | () Leave / Comp Time                                                             |                                                                                   |                  |  |  |  |  |
|      | G Manage Exceptions                                                              |                                                                                   |                  |  |  |  |  |
|      | Manager Search Options                                                           |                                                                                   |                  |  |  |  |  |
|      | Notice the new left side menu. You can access Leave Comp Time Balances from this |                                                                                   |                  |  |  |  |  |
|      | menu.                                                                            |                                                                                   |                  |  |  |  |  |

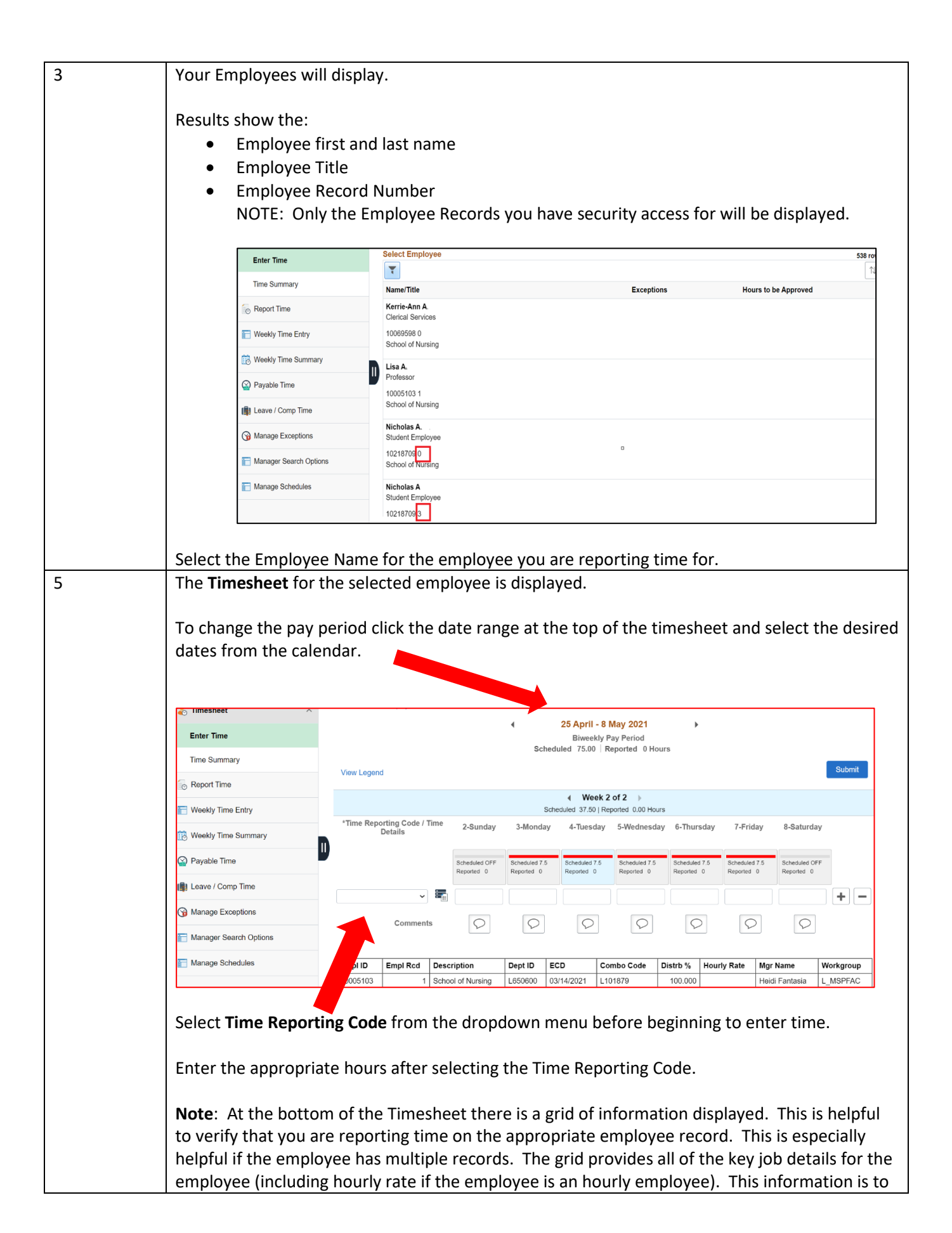

| assist you in making a determination as to which timesheet the hours should be used to report |
|-----------------------------------------------------------------------------------------------|
| time for in this instance.                                                                    |

## Helpful Hints for Navigating between Employees and Left Menu Options

## Moving between employee and timesheets:

You can report time and use the Return to Select Employee link to return to the search page

You can use the **Previous** or **Next** button to toggle between employees.

| 😓 Timesheet 🛛 🔿        | Enter Time                                                                                                    | ٦ |  |  |  |  |  |
|------------------------|----------------------------------------------------------------------------------------------------|---|--|--|--|--|--|
| Enter Time             | Elizabeth Burrows  Nursing Lab Program Manager Return to Select Employee                                                                                                    |   |  |  |  |  |  |
| Time Summary           | 4 25 April - 8 May 2021 ▶                                                                                                    |   |  |  |  |  |  |
| © Report Time          | Biweekly Pay Period<br>Scheduled 75.00 │ Reported 0 Hours                                                                                                    |   |  |  |  |  |  |
| Weekly Time Entry      | View Legend Submit                                                                                                    |   |  |  |  |  |  |
| 👸 Weekly Time Summary  | Week 2 of 2     Scheduled 37.50 Reported 0.00 Hours                                                                                                    |   |  |  |  |  |  |
| 🕋 Payable Time         | *Time. Reporting Code / Time. 2-Sunday 3-Monday 4-Tuesday 5-Wednesday 6-Thursday 7-Friday 8-Saturday                                                                                                    |   |  |  |  |  |  |
| 🕼 Leave / Comp Time    |                                                                                                    |   |  |  |  |  |  |
| G Manage Exceptions    | Scheduled OFF         Scheduled 7.5         Scheduled 7.5         Schedule 7.5         Schedule 7.5         Schedule 7.5         Schedule 7.5         Schedule 7.5         Schedule 7.5         Schedule 7.5         Schedule 7.5 <th></th> |   |  |  |  |  |  |
| Manager Search Options |                                                                                                    | - |  |  |  |  |  |

## Leave / Comp Time Balance:

The Leave / Comp Time search page operates the same as the timesheet search page does.

| Kanager Self Service   |                       | 1                   | IMass Timekeening |      | <u>ہ</u> | α Δ | : |
|------------------------|-----------------------|---------------------|-------------------|------|----------|-----|---|
|                        |                       | Cancel              | Filters           | Done |          |     |   |
| 🕹 Timesheet 🗸 🗸        | Leave / Comp          | Time Reporter Group | ٩                 | -    |          |     |   |
| C Report Time          | Use filters to change | -                   |                   | is.  |          |     |   |
| Weekly Time Entry      | Get Employees         | Employee ID         | q                 |      |          |     |   |
| B Weekly Time Summary  |                       | Empl Record         | Q                 |      |          |     |   |
| Payable Time           |                       | Last Name           | ٩                 |      |          |     |   |
| 📳 Leave / Comp Time    | m                     | First Name          | Q                 |      |          |     |   |
| Manage Exceptions      |                       | Business Unit       | Q                 |      |          |     |   |
| Manager Search Options |                       | Job Code            | Q                 |      |          |     |   |
| Manage Schedules       |                       | Department          | Q                 |      |          |     |   |